# County of Riverside Human Resources Online Hiring Center (OHC) Hiring Manager Quick Reference Guide

#### Introduction

This is a condensed version of the Hiring Manager guide. For more details reference the Online Hiring Center (IHC) Hiring Manager Guide and consult with your department representative or Human Resources Recruiter.

#### Login to Neogov

Login to **NEOGOV** (http://login.neogov.com) and enter your **Username** and **Password**.

• Username = Employee Email Address

#### From the Unified Dashboard

Selecting the Recruiting link from the left navigation column. From the Overview screen, select a task or a requisition under My Candidates. You can select the requisition under My Requisitions on the right or select a link across the top to access specific areas.

#### View the Referred List

After selecting the requisition from My Candidates you will be directed to Online Hiring Center (OHC). Your HR Recruiter will send an email when candidates have been referred. The Hiring Managers listed on the requisition will receive a system generated email.

- 1. If you're not already viewing your dashboard page, click Dashboard from the upper left.
- 2. From the My Candidates section, click the requisition to review.

Note: If the HR Recruiter left one or more notes on the referred list for you, a button will display indicating the number of notes available to read.

| My Candic | lates              |   |            |                                    |                |   |                |               | Q     |
|-----------|--------------------|---|------------|------------------------------------|----------------|---|----------------|---------------|-------|
| Req #     | Requisition Title  | ¢ | Candidates | Department 🗘                       | Division       | ¢ | Hiring Manager | Created On    | •     |
| 00217     | OFFICE ASSISTANT I | ĸ | 5          | Transportation, Land Management Ag | Administration |   | Mylene Daniels | 08/09/2020    |       |
|           |                    |   |            |                                    |                |   | Showing 1      | -1 of 1 items | -) -> |

# Print or Export the Referred List

You have the option of either printing or exporting the referred list.

- 1. To print the referred list, simply click Print. This will render a new web browser page to display the Referred List Report. Pres Ctrl+P on your keyboard to print.
- 2. Close the report page to return back to the referred list.
- 3. Exporting the referred list also takes place from the same page. Select the candidates to be exported.
- 4. Save the export file to your preferred file location.
- 5. Once you're done, open the export file

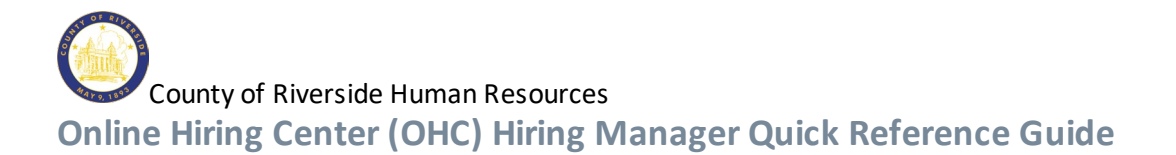

## Print Applications (optional)

There are several options for printing job applications, with and without attachments, including resumes. This guide describes the print option that includes the resume, if candidate provided one. For a description of the additional print options, refer to the OHC-Hiring Manager Guide.

- 1. If you're not already viewing the referred list of candidates, return back. From the My Candidates section, click the referred list.
- 2. Select the candidates for which you need printed applications. On the **Actions** menu, click **Print Apps**.

| All Car | ndidat 🔻          | ネ Actions           | •                 |                     |                   |            |             |                     |          |         | More Q                                     |
|---------|-------------------|---------------------|-------------------|---------------------|-------------------|------------|-------------|---------------------|----------|---------|--------------------------------------------|
| 2 reco  | rds are selected. | Print Apps          |                   |                     |                   |            |             |                     |          |         | Select all 5 records Clear selection       |
|         | Job #             | Job<br>Title        | Elig<br>List Type | Name                | Master<br>Profile | Phone      | Exam #      | Referral<br>Expires | Print PA | Notices | Status Offer                               |
| 1       | 20-13865-01       | Office Assistant II | Regular           | Hernandez, Adriana  | 2                 |            | 20-13865-01 | 11/07/2020          |          | 121     | Rejected Declined Interview/Waived         |
| 2       | 20-13865-01       | Office Assistant II | Regular           | Lopez, Rebecca      | 8                 | 9512172773 | 20-13865-01 | 11/07/2020          |          | -       | Oral Interview                             |
|         | 20-13865-01       | Office Assistant II | Regular           | Reeves, Katovia L   | 8                 | 9517569557 | 20-13865-01 | 11/07/2020          |          | 170     | Rejected Not Selected from Interview       |
|         | 20-13865-01       | Office Assistant II | Regular           | Rodriguez, Amaris   | 8                 |            | 20-13865-01 | 11/07/2020          |          |         | Rejected Declined Interview/Waived         |
| 2       | 20-13865-01       | Office Assistant II | Regular           | Rodriguez, Veronica | 2                 |            | 20-13865-01 | 11/07/2020          |          | -       | Oral Interview Not Selected from Interview |

- 3. The Print Applications window will display.
- 4. Select *Create a PDF* with *Applications and* **Attachments**: Creates a PDF of applications with candidate's uploaded attachments (e.g., resumes, cover letters, college transcripts).
- 5. Click Continue.

A confirmation window will display. You'll receive an email from support@neogov.com once your PDF is ready for download.

|            | -                 |                     |                   |                     |                    | Ρ          | rint        | Close      |           |       |                                                                  |  |
|------------|-------------------|---------------------|-------------------|---------------------|--------------------|------------|-------------|------------|-----------|-------|------------------------------------------------------------------|--|
| Candidates | History           |                     |                   |                     |                    |            |             |            |           |       |                                                                  |  |
| Candida    | ites              |                     |                   |                     |                    |            |             |            |           |       | Preparing PDF                                                    |  |
|            |                   |                     |                   |                     |                    |            |             |            |           | ,     | Your applications are preparing for print.                       |  |
|            |                   |                     |                   |                     |                    |            |             | lf mo      | re than 1 | 100 a | applications are selected, multiple PDFs will be generated.      |  |
|            |                   |                     |                   |                     | Rejected : 3       |            | Υοι         | u will rec | eive an   | ema   | all with a link to download the PDF when processing is complete. |  |
| *          |                   |                     |                   |                     |                    |            | R           | ememb      | er, you c | an a  | always view, download, and print your applications for up to 30  |  |
| All C      | andidat *         | * Print Apps        | *                 |                     |                    |            |             |            |           |       | days.                                                            |  |
|            | ands are serviced | Jos<br>Title        | Elig<br>List Type | Nami                | Master,<br>Profile |            |             |            |           | 7     | View, download or print your applications.                       |  |
|            | 20-0365-01        | Office Assistant 8  | Regular           | Hernandez, Adrese   | 8                  |            |             |            |           |       |                                                                  |  |
| 8          | 20-UMS-01         | Office Assistant 2  | Regular           | Lopez, Rebecco      |                    | 0512172773 | 20-13835-01 | 1007/2020  |           |       | Chainterneter                                                    |  |
| 8          | 20-13865-01       | Office Assistant X  | Regular           | Reeven, Kelovis L   | 8                  | 9517589557 | 20-13865-01 | 1/07/2020  |           |       | Rejected Not See                                                 |  |
| 12         | 20.13885-01       | Office Assistant it | Regular           | Réditguez, Ameris   | <u>,</u> 8         |            | 2013885-01  | 11/07/2020 |           |       | Record Declare                                                   |  |
|            | 20-13886-01       | Office Assistent 8  | Regular           | Roonguez, Verdirica | :R:                |            | 20-13966-01 | 1/07/2020  |           | 4     | Origitment/ware Net Se                                           |  |

6. Go to your saved PDF. On the Profile menu, click Print Applications.

OHC HIRING MANAGER QUICK REFERENCE GUIDE

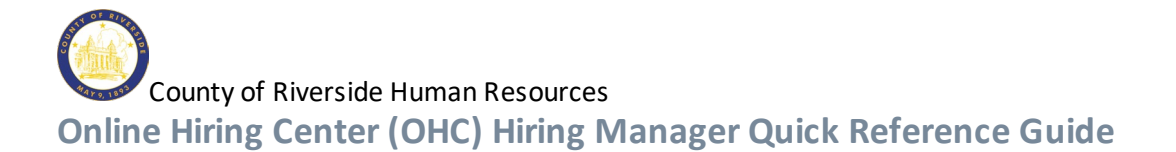

| NEOGOV on v           | Q Search | 🚺 Your Name 🗸                          |
|-----------------------|----------|----------------------------------------|
| Dashboard Jobs $\vee$ |          | My Profile                             |
| My Tasks VIEW ALL >   |          | Print Applications<br>Help<br>Sign Out |

From the PDF column, click View for the saved PDF you want to download and/or print.

| Job # | Job Title 🗘             | Total Applications | Report Type 💲               | Start Time          | End Time            | PDF  |
|-------|-------------------------|--------------------|-----------------------------|---------------------|---------------------|------|
| 0002  | Human Resources Analyst | 5                  | Applications Resumes And At | 05/08/2017 01:45 PM | 05/08/2017 01:45 PM | View |
| 0002  | Human Resources Analyst | 5                  | Applications Only           | 05/08/2017 01:41 PM | 05/08/2017 01:41 PM | View |

## Move Candidates to Oral Interviews

Move the candidates to the interview step. You will need to schedule candidates after moving them to the Oral Interview step. Interview scheduling will be managed outside of the OHC

1. If you're not already viewing your dashboard page, click Dashboard from the upper left.

| NEOGOV 🚾 🗸       | Q Search | Jason Hanna 🗸 |
|------------------|----------|---------------|
| Dashboard Jobs V |          | + © ©         |

2. From the My Candidates section, click the referred list for review.

| Req # 💲 | Requisition Title 🗘 🌲    | Candidates | Department 🗘    | Division 🗘     | Hiring Manager | Created On |
|---------|--------------------------|------------|-----------------|----------------|----------------|------------|
| 00002   | Human Resources Analyst  | 9          | Human Resources | Administration | Jason Hanna    | 05/03/2017 |
| 00006   | Administrative Assistant | 9          | Public Works    | Roads          | Jason Hanna    | 05/07/2017 |

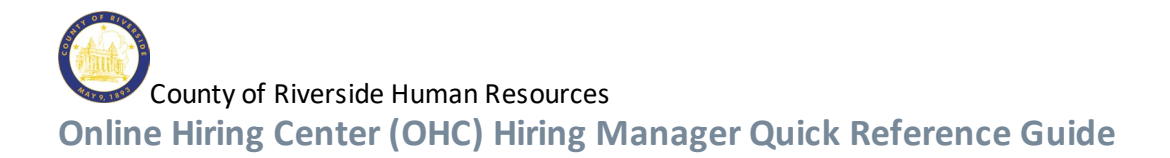

3. Select the candidates that will be moved to the Oral Interview step and on the **Actions** menu, click **Move to Oral Interview**.

| andidat                                                        | tes                                       |                                                                                                    |                          |                                              |                   |                     |                                      |                                   |          |               | There is 1 n                                                     |
|----------------------------------------------------------------|-------------------------------------------|----------------------------------------------------------------------------------------------------|--------------------------|----------------------------------------------|-------------------|---------------------|--------------------------------------|-----------------------------------|----------|---------------|------------------------------------------------------------------|
|                                                                |                                           |                                                                                                    |                          | Rejec<br>Oral Interview : 1                  | ted : 1           | 5<br>OTAL           | ~ Referred : 3                       |                                   |          |               |                                                                  |
|                                                                |                                           |                                                                                                    |                          |                                              |                   |                     |                                      |                                   |          |               |                                                                  |
| Referr                                                         | red 🔹                                     | ネ Actions 🔹                                                                                                  |                          |                                              |                   |                     |                                      |                                   |          |               | More                                                             |
| Referr                                                         | red *                                     | ネ Actions ・<br>Reject                                                                                        |                          |                                              |                   |                     |                                      |                                   |          | Se            | More More elect all 3 records Clear select                       |
| Referr<br>2 recc                                               | red  red  Job #                           | ネ Actions ・<br>Reject<br><u>Move to Oral Interview</u><br>Print Apps                                         |                          | Name                                         | Master<br>Profile | Phone               | Exam #                               | Referral<br>Expires               | Print PA | Se Notices    | More More Status                                                 |
| Referr<br>2 recc                                               | red  red  red  red  red  red  red  red    | Actions     •       Reject     Move to Oral Interview       Print Apps     •       Office Assistant II     • | ye<br>Regular            | Name<br>Hernandez, Adriana                   | Master<br>Profile | Phone               | Exam #<br>20-13865-01                | Referral<br>Expires<br>11/07/2020 | Print PA | Se<br>Notices | Referred Active                                                  |
| <ul> <li>Referr</li> <li>recc</li> <li>A</li> <li>3</li> </ul> | red • • • • • • • • • • • • • • • • • • • | Reject       Move to Oral Interview       Print Apps       Office Assistant II       Office Assistant II     | re<br>Regular<br>Regular | Name<br>Hernandez, Adriana<br>Lopez, Robecca | Master<br>Profile | Phone<br>9512172773 | Exam #<br>20-13865-01<br>20-13865-01 | Referral<br>Expires<br>11/07/2020 | Print PA | Se<br>Notices | More     More     Status     Referred Active     Referred Active |

- 4. Click OK to confirm moving the candidates.
- 5. The selected candidates have been moved from the Referred step to the Oral Interview step. To see them again, the view must be switched to the Oral Interview step candidates. On the doughnut chart, click Oral Interview, or on the Candidates menu, click Oral Interview.

| Candidates     |                                                  |           |                    |         |       |             |            |          |         | There is 1 note          |  |  |  |  |  |
|----------------|--------------------------------------------------|-----------|--------------------|---------|-------|-------------|------------|----------|---------|--------------------------|--|--|--|--|--|
|                | Rejected : 1<br>5<br>TOTAL<br>Oral Interview : 3 |           |                    |         |       |             |            |          |         |                          |  |  |  |  |  |
| © Referred ▼ 🛪 | Actions •                                        |           |                    |         |       |             |            |          |         | More Q                   |  |  |  |  |  |
| All Candidates | b                                                | Elig      | Name               | Master  | Phone | Evam #      | Referral   | Print PA | Notices | Statue                   |  |  |  |  |  |
| Referred       | le                                               | List Type | THUR .             | Profile |       |             | Expires    |          | Houce   | 5000                     |  |  |  |  |  |
| Offered        | fice Assistant II                                | Regular   | Hernandez, Adriana | 8       |       | 20-13865-01 | 11/07/2020 |          |         | Referred Active          |  |  |  |  |  |
| Oral Interview |                                                  |           |                    |         |       |             |            |          |         |                          |  |  |  |  |  |
| Hired          |                                                  |           |                    |         |       |             |            |          |         | Showing 1 - 1 of 1 items |  |  |  |  |  |
| Rejected       |                                                  |           |                    |         |       |             |            |          |         |                          |  |  |  |  |  |
|                |                                                  |           |                    |         |       |             |            |          |         |                          |  |  |  |  |  |
|                |                                                  |           |                    |         |       |             |            |          |         |                          |  |  |  |  |  |

©2000 · 2020 NEOG

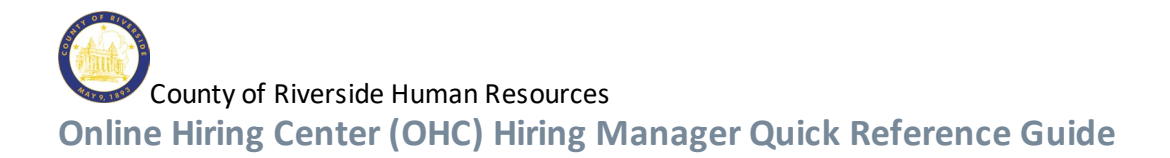

#### **Interview Rating**

Oral Interviews are rated as a pass or fail. The candidate passing the interview is the selected candidate who the recruiter will proceed to conditional offer. Candidates not selected, waived or who did not participate will be considered failing the interview.

## Update the Oral Interview Rating

There are two ways to update the oral interview rating. Option 1: directly from the candidate list view and Option 2: From within each separate candidate record. For this quick reference we will only show Option 1. See the complete OHC-Hiring Manager Guide for more information.

Click the 'NA' link on the Rating column for first candidate to be rated.
 Please note: If the Rating column is not visible on the candidate grid, be sure and scroll all the way to the right.

|         |                                     |                                                                        |                                         | Re                                          | ejected : 1       | 5<br>TOTAL                              | Referred : 1                         |                                                 |          |         |                                            |                        |
|---------|-------------------------------------|------------------------------------------------------------------------|-----------------------------------------|---------------------------------------------|-------------------|-----------------------------------------|--------------------------------------|-------------------------------------------------|----------|---------|--------------------------------------------|------------------------|
|         |                                     |                                                                        |                                         |                                             |                   |                                         |                                      |                                                 |          |         |                                            |                        |
| Oral Ir | nterview *                          | オ Actions *                                                            |                                         |                                             |                   | <sup>C</sup> Oral Inter                 | view : 3                             |                                                 |          |         |                                            | More Q                 |
| Oral Ir | Job #                               | オ Actions ・<br>Job<br>Title                                            | Elig<br>List Type                       | Name                                        | Master<br>Profile | Phone                                   | view : 3                             | Referral<br>Expires                             | Print PA | Notices | Status                                     | More Q<br>Rating       |
| Oral Ir | Job #<br>20-13865-01                | オ Actions ・<br>Job<br>Title<br>Office Assistant II                     | Elig<br>List Type<br>Regular            | Name<br>Lopez, Rebecca                      | Master<br>Profile | Phone<br>9512172773                     | view : 3                             | Referral<br>Expires<br>11/07/2020               | Print PA | Notices | Status<br>Oral Interview                   | More Q<br>Rating       |
| Oral Ir | Job #<br>20-13865-01<br>20-13865-01 | Actions     •       Job<br>Title     •       Office Assistant II     • | Elig<br>List Type<br>Regular<br>Regular | Name<br>Lopez, Rebecca<br>Reeves, Katovia L | Master<br>Profile | Coral Inter Phone 9512172773 9517569557 | Exam #<br>20-13865-01<br>20-13865-01 | Referral<br>Expires<br>11/07/2020<br>11/07/2020 | Print PA | Notices | Status<br>Oral Interview<br>Oral Interview | More Q<br>Rating<br>NA |

2. Repeat these rating steps for all remaining candidates. Click Cancel or click anywhere to the left of the last candidate's application review to exit the view.

| © 0 | al In | terview *   | ネ Actions 🔹         |                   |                     |                   |            |             |                     |          |         |                | More Q           |
|-----|-------|-------------|---------------------|-------------------|---------------------|-------------------|------------|-------------|---------------------|----------|---------|----------------|------------------|
|     |       | Job#        | Job<br>Title        | Elig<br>List Type | Name                | Master<br>Profile | Phone      | Exam #      | Referral<br>Expires | Print PA | Notices | Status         | Rating           |
|     |       | 20-13865-01 | Office Assistant II | Regular           | Lopez, Rebecca      | 8                 | 9512172773 | 20-13865-01 | 11/07/2020          |          |         | Oral Interview | NA               |
|     |       | 20-13865-01 | Office Assistant II | Regular           | Reeves, Katovia L   | 8                 | 9517569557 | 20-13865-01 | 11/07/2020          |          |         | Oral Interview | NA               |
|     |       | 20-13865-01 | Office Assistant II | Regular           | Rodriguez, Veronica | 8                 |            | 20-13865-01 | 11/07/2020          |          |         | Oral Interview | Pass             |
| <<  | < 2   | > >>        |                     |                   |                     |                   |            |             |                     |          |         | Showing        | 1 - 3 of 3 items |

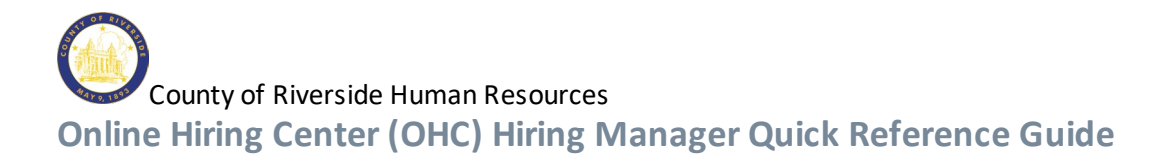

#### **Reject Candidates**

Candidates failing the interview will need to be dispositioned to reject status. There are two ways to reject candidates. One is individually, the other is in bulk. This guide will list the bulk method. For details on rejecting individually, see the OHC-Hiring Manager Guide.

### **Reject Candidates in Bulk**

Multiple candidates can have the reject action completed at the same time. This process will designate the same reject reason and comments for all selected candidates. Therefore, you may have to repeat the bulk action several times if various Inactivation Reasons are required.

**IMPORTANT**: Be certain to select the candidates with the same Fail Reason when rejecting candidates in bulk.

1. If you're not already viewing the referred list of candidates, return back. From the My Candidates section, click the referred list.

| My Cand | lidat | es                 |   |            |                                    |                |   |                |                  | Q |
|---------|-------|--------------------|---|------------|------------------------------------|----------------|---|----------------|------------------|---|
| Req #   | ¢     | Requisition Title  | ¢ | Candidates | Department \$                      | Division       | ¢ | Hiring Manager | Created On       | • |
| 00217   |       | OFFICE ASSISTANT I | ~ | 5          | Transportation, Land Management Ag | Administration |   | Mylene Daniels | 08/09/2020       |   |
|         |       |                    |   |            |                                    |                |   | Showing 1      | I - 1 of 1 Items |   |

2. On the doughnut chart or on the Candidates menu, click the step name, Oral Interview, where you have determined one or more candidates will be rejected.

| Candidate | es          |                     |                   |                         |                         |           |              |                     |          |         | There is 1 note          |
|-----------|-------------|---------------------|-------------------|-------------------------|-------------------------|-----------|--------------|---------------------|----------|---------|--------------------------|
|           |             |                     |                   | Reject<br>Oral Intervie | ted : 1<br>TO<br>ew : 2 | 5<br>ITAL | Referred : 2 |                     |          |         |                          |
| © Referre | ed 🔹        | ネ Actions *         |                   |                         |                         |           |              |                     |          |         | More Q                   |
| ∎ 8       | Job #       | hab<br>Title        | Elig<br>List Type | Name                    | Master<br>Profile       | Phone     | Exam #       | Referral<br>Expires | Print PA | Notices | Status                   |
|           | 20-13865-01 | Office Assistant II | Regular           | Hernandez, Adriana      | ٩                       |           | 20-13865-01  | 11/07/2020          |          | 2       | Referred Active          |
|           | 20-13865-01 | Office Assistant II | Regular           | Rodriguez, Amaris       | 8                       |           | 20-13865-01  | 11/07/2020          |          |         | Referred Active          |
| << < <    | >](>>]      |                     |                   |                         |                         |           |              |                     |          |         | Showing 1 - 2 of 2 items |

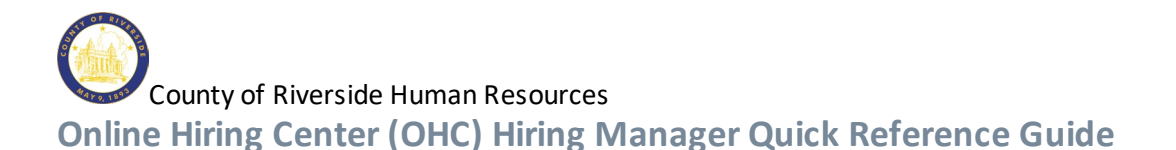

- 3. Select the candidates that will have the same reject reason.
- 4. On the Actions menu, click Reject.
- 5. Click and select an Inactivation Reason. If preferred, enter comments providing more details.

| © Referred * 치 Actions                 | T                                                                                            | More Q                               |
|----------------------------------------|----------------------------------------------------------------------------------------------|--------------------------------------|
| 2 NEOGOV er ohc<br>2 Dashboard Jobs >> | Reject<br>Hernandez, Adriana (Person ID : 5397651) , Rodriguez, Amaris (Person ID : 5397895) | Select a Inactivation Reason Cancel  |
| Requisition C<br>OFFICE ASSIS          | Reject Details * required fields are morked with asterial:                                   | Q                                    |
| Requisition Inform                     | Inactivation Reason *                                                                        |                                      |
|                                        | Enter a reason Q                                                                             | Declined interview/Walved            |
| Candidates                             | Inactivation Reason is required                                                              | Falled Background Check              |
|                                        | Comments                                                                                     | Failed Background Investigation      |
|                                        |                                                                                              | Failed Medical-Physical Exam         |
|                                        |                                                                                              | Failed Psychological Exam            |
|                                        |                                                                                              | Ineligible Security Lvi 1            |
|                                        |                                                                                              | No Show for Interview                |
|                                        |                                                                                              | Not Selected from Interview          |
| ·                                      |                                                                                              | Requisition Cancelled                |
| © Referred *                           |                                                                                              | << < > >>> Showing 1- 10 of 10 items |

6. Once you are done, click **Save**. The **Status** column will update with the reject Inactivation Reason selected.

| ₿ | Job #       | Job<br>Title        | Elig<br>List Type | Name               | Master<br>Profile | Phone      | Exam #      | Referral<br>Expires | Print PA | Notices | Status                               | Offer |
|---|-------------|---------------------|-------------------|--------------------|-------------------|------------|-------------|---------------------|----------|---------|--------------------------------------|-------|
|   | 20-13865-01 | Office Assistant II | Regular           | Hernandez, Adriana | 2                 |            | 20-13865-01 | 11/07/2020          |          | 8       | Rejected Declined Interview/Walved   |       |
|   | 20-13865-01 | Office Assistant II | Regular           | Reeves, Katovia L  | 2                 | 9517569557 | 20-13865-01 | 11/07/2020          |          | -       | Rejected Not Selected from Interview |       |
|   | 20-13865-01 | Office Assistant II | Regular           | Rodriguez, Amaris  | 8                 |            | 20-13865-01 | 11/07/2020          |          |         | Rejected Declined Interview/Waived   |       |

- 7. Repeat these steps for any remaining rejected candidates.
- 8. Please notify your HR Recruiter either by email or phone call that you have completed updating the interview results. Your HR Recruiter will facilitate the job offer and the pre-employment process to get your selected candidate hired.